IT-SERVICES Support Center

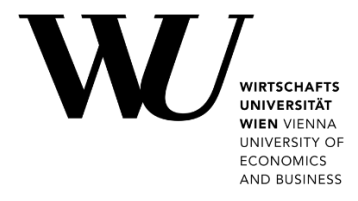

# WINDOWS & OUTLOOK

**Setting up Email Classic** 

•

Please start the Microsoft Outlook application.

Click on File. Then select Add Account.

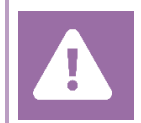

**Before setting up**, please check in the Controlpanel which email account you have (MS Exchange, Office365, IMAP). This ensures that these instructions can be applied to your account: *controlpanel.wu.ac.at* > *My email* > *Email info* 

Learn more about all options to access your WU email on the WU website **https:/short.wu.ac.at/email-classic**.

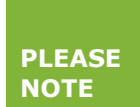

Classic email (IMAP) is used by WU staff and students. The email addresses follow the scheme **username@wu.ac.at**. You can find your WU username and email address in the **Controlpanel**:

- Your WU username: Controlpanel > My Account > Account information
- Your email address: Controlpanel > My email > Email info

## Setting up your Email "Classic" account with Outlook

Ē File Send / Receive  $\bigcirc$ Home Folder View Acrobat 🍆 Clean Up 🔻 н Meeting Q 4 4 🌄 Junk 🗸 Reply Reply Forward More New New Delete Email Items -All New Delete Respond Account Information Open & Export No account available. Add an e-mail account to enable additional features. Add Account Account Settings R Datei speichern Change settings for this account or set up more connections. Account Settings -Print

© 2021, IT-SERVICES, Support Center WU Vienna, Welthandelsplatz 1, 1020 Vienna, Austria All rights reserved. Select *Manual setup or additional server types* and click *Next*.

| E-mail Account   |                                                                                                    |  |
|------------------|----------------------------------------------------------------------------------------------------|--|
| Your Name:       |                                                                                                    |  |
| E-mail Address:  | Example: Ellen Adams                                                                                            |  |
| Password:        | Example: ellen@contoso.com                                                                                      |  |
| Retype Password: | Type the password your Internet service provider has given you                                                  |  |
|                  | and the second second second second second second second second second second second second second second secon |  |

Please select **POP or IMAP** and click **Next**.

| Add Account                                                                                                    | ×      |
|----------------------------------------------------------------------------------------------------|--------|
| Choose Service                                                                                                    | ×.     |
|                                                                                                    |        |
| Outlook.com or Exchange ActiveSync compatible service Connect to a convict such as Outlook com to access amplituders, contacts, and tasks          |        |
| Onnect to a service such as Outbookcom to access email, calendars, contacts, and cases     Oper or IMAP     Connect to a POP or IMAP email account |        |
|                                                                                                    |        |
|                                                                                                    |        |
|                                                                                                    |        |
|                                                                                                    |        |
|                                                                                                    |        |
|                                                                                                    |        |
|                                                                                                    |        |
|                                                                                                    |        |
|                                                                                                    |        |
| < Back Next >                                                                                                    | Cancel |

Next page: Set IMAP account settings

### Please enter your IMAP account settings. Then click on *More settings*.

| Email Address• students: h+studentID@wu.ac.at<br>• employees: firstname.lastname@wu.ac.atAccount TypeIMAPIncoming mail server<br>(SMTP)sslmail.wu.ac.atOutgoing mail server<br>(SMTP)sslmail.wu.ac.atUser Name• students: h+student ID | Your Name                      | Enter your full name                                                                               |
|----------------------------------------------------------------------------------------------------|--------------------------------|----------------------------------------------------------------------------------------------------|
| Account TypeIMAPIncoming mail serversslmail.wu.ac.atOutgoing mail serversslmail.wu.ac.atUser Name• students: h+student ID                                                                                                    | Email Address                  | <ul> <li>students: h+studentID@wu.ac.at</li> <li>employees: firstname.lastname@wu.ac.at</li> </ul> |
| Incoming mail server       sslmail.wu.ac.at         Outgoing mail server       sslmail.wu.ac.at         User Name       • students: h+student ID                                                                                       | Account Type                   | ΙΜΑΡ                                                                                               |
| Outgoing mail server<br>(SMTP)       sslmail.wu.ac.at         User Name       • students: h+student ID                                                                                                    | Incoming mail server           | sslmail.wu.ac.at                                                                                   |
| • students: h+student ID                                                                                                    | Outgoing mail server<br>(SMTP) | sslmail.wu.ac.at                                                                                   |
| employees: WU username                                                                                                    | User Name                      | <ul> <li>students: h+student ID</li> <li>employees: WU username</li> </ul>                         |
| Password         Your WU account password                                                                                                    | Password                       | Your WU account password                                                                           |

| User Information             |                                 | Test Account Settings                                                                                                    |
|------------------------------|---------------------------------|----------------------------------------------------------------------------------------------------|
| Your Name:                   | Arthur Maier                    | We recommend that you test your account to ensure that the                                                                                                    |
| Email Address:               | arthur.maier@wu.ac.at           | entries are correct.                                                                                                    |
| Server Information           |                                 | Test Account Settings                                                                                                    |
| Account Type:                | IMAP                            | Automatically test account settings when Next is                                                                                                    |
| Incoming mail server:        | sslmail.wu.ac.at                | clicked                                                                                                    |
| Outgoing mail server (SMTP): | sslmail.wu.ac.at                |                                                                                                    |
| Logon Information            |                                 |                                                                                                    |
| User Name:                   | artmaier                        |                                                                                                    |
| Password:                    | *****                           | Mail to keep offline: All                                                                                                    |
| I I                          | Remember password               | $\frac{1}{2} = \frac{1}{2} \left[ \frac{1}{2} \left[$ |
|                              | - Description (CDA)             |                                                                                                    |
| Require logon using Secure   | e Password Authentication (SPA) |                                                                                                    |

Next page: Set internet email settings

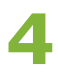

#### Click on the **Outgoing Server** tab:

- Activate My outgoing mail server (SMTP) requires authentication.
- Select Use same settings as my incoming mail server.

| Internet E-mail Sett | ings                                                                   | ×      |
|----------------------|------------------------------------------------------------------------|--------|
| General Outgoing S   | erver Advanced                                                         |        |
| My outgoing sen      | ver (SMTP) requires authentication<br>tings as my incoming mail server |        |
| O Log on using       |                                                                        |        |
| User Name:           |                                                                        |        |
| Password:            |                                                                        |        |
|                      | ✓ Remember password                                                    |        |
|                      |                                                                        |        |
|                      | ОК                                                                     | Cancel |

#### Select the **Advanced** tab.

Enter the data for *Incoming server* and *Outgoing server*. Then click **OK**.

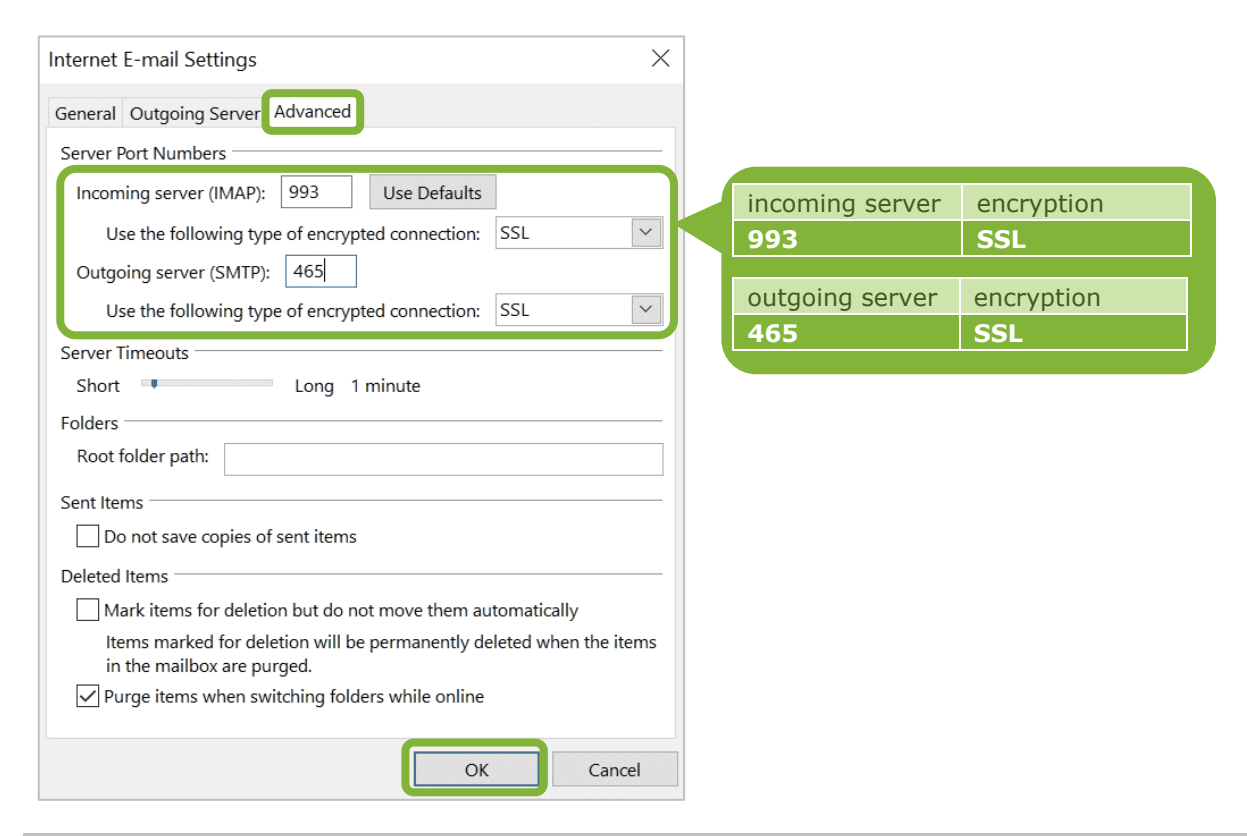

Click *Close* after the tests have been run successfully.

| est Account Settings                                     |                       |       |
|----------------------------------------------------------|-----------------------|-------|
| ongratulations! All tests completed successfully. Cli    | ck Close to continue. | Stop  |
|                                                          |                       | Close |
| asks Errors                                              |                       |       |
| Tasks                                                    | Status                |       |
| <ul> <li>Log onto incoming mail server (IMAP)</li> </ul> | Completed             |       |
| 🗸 Send test e-mail message                               | Completed             |       |
|                                                          |                       |       |
|                                                          |                       |       |
|                                                          |                       |       |

Click *Finish* to complete your account setup.

| Add Account                                                 | × |
|-------------------------------------------------------------|---|
|                                                             |   |
| You're all set!                                             |   |
| We have all the information we need to set up your account. |   |
|                                                             |   |
|                                                             |   |
|                                                             |   |
|                                                             |   |
|                                                             |   |
|                                                             |   |
|                                                             |   |
| Add another account                                         |   |
|                                                             |   |
| < Back Finish                                               |   |

## **Feedback and Support**

The **IT Support Center** at the Vienna University of Economics and Business is the first point of contact for WU faculty, staff, and students in all IT-related matters. We are available to provide additional help and are also interested in your feedback on these instructions.

| Hotline      | +43 1 313 36 - 3000             |
|--------------|---------------------------------|
| Email        | hotline@wu.ac.at                |
| Availability | short.wu.ac.at/it-support-hours |
| Website      | www.wu.ac.at/en/it/support      |

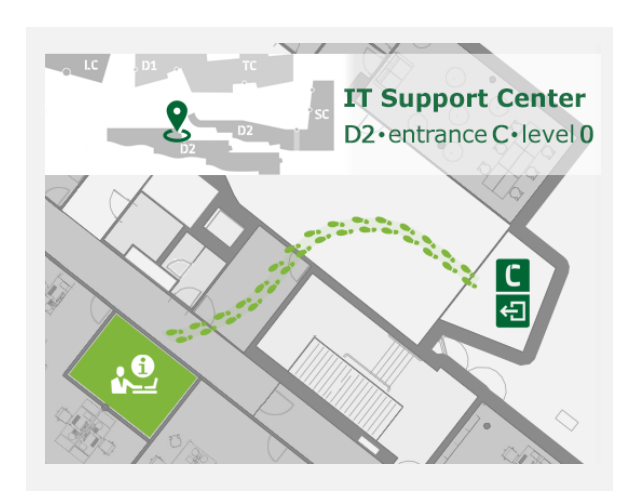